# Electronic Disclosure System (EDS) for Associated Entities and their Financial Controllers

FOR LOCAL GOVERNMENT ELECTIONS AND BY-ELECTIONS

**USER GUIDE** 

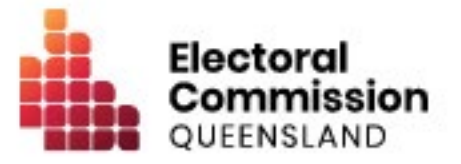

# Contents

| 1. | Introduction                                                        | 1  |
|----|---------------------------------------------------------------------|----|
| 1. | .1 Overview of the Act and Regulation                               | 1  |
| 1. | .2 Disclaimer                                                       | 1  |
| 1. | .3 Contacting the ECQ                                               | 1  |
| 2. | Glossary                                                            | 2  |
| 3. | Accessing the Self Service Portal                                   | 7  |
| 4. | Logging into EDS                                                    | 14 |
| 5. | Gifts, loans and periodic returns                                   | 15 |
| 5. | .1 Disclosing a gift received in EDS                                | 16 |
| 5. | .2 Disclosing a loan received in EDS                                | 20 |
| 6. | Disclosing electoral expenditure in EDS                             | 23 |
| 6. | .1 Disclosing electoral expenditure                                 | 24 |
| 6. | .2 Disclosing electoral expenditure using a bulk upload spreadsheet | 27 |
| 7. | Submitting an election summary return                               | 31 |
| 8. | Amending a return in EDS                                            | 36 |

# 1. Introduction

### 1.1 Overview of the Act and Regulation

This user guide is intended for financial controllers of associated entities participating in local government elections who are required to comply with the financial disclosure provisions of the *Local Government Electoral Act 2011* (the Act) and the Local Government Electoral Regulation 2023 (the Regulation).

### 1.2 Disclaimer

Publications by the Electoral Commission of Queensland (ECQ) are not intended as a substitute for the Act or Regulation. Users are advised to obtain a copy of the Act and Regulation, and if necessary, seek independent legal advice. The Act and Regulation are available online at <u>www.legislation.qld.gov.au</u>.

### 1.3 Contacting the ECQ

Please contact the ECQ's Funding and Disclosure Unit for general enquiries and assistance. Our details are set out below:

| Postal address:  | GPO Box 1393<br>BRISBANE QLD 4001              |
|------------------|------------------------------------------------|
| Office location: | Level 20, 1 Eagle Street, Brisbane, Queensland |
| Telephone:       | 1300 881 665                                   |
| Email:           | fad@ecq.qld.gov.au                             |
| Internet:        | www.ecq.qld.gov.au                             |

# 2. Glossary

Please see below for key terms used throughout this user guide and their definitions.

#### Associated Entity

An associated entity:

- is controlled by a registered party (or candidates endorsed by the party), candidate, or group of candidates
- operates wholly or to a significant extent for the benefit of a registered political party, candidate, or group of candidates
- operates for the dominant purpose of promoting a registered political party, candidate, or group of candidates.

For registered political parties, an associated entity is not:

- a candidate endorsed by the party for the election
- a related political party
- a federal or interstate branch of division of the party.

For individual candidates, an associated entity is not:

- another candidate who is endorsed by the same registered political party
- the associated entity of a registered political party who endorsed the candidate
- the associated entity of a group of candidates of which the candidate is a member
- an electoral committee formed to help the candidate's election campaign.

For groups of candidates, an associated entity is not:

- a candidate who is a member of the group
- a committee formed to help the election campaign of members of the group in the election.

#### **Disclosure Due Date**

The financial controller of all associated entities required to disclose gifts, loans and electoral expenditure must give the ECQ a return in real-time (i.e., within 7 business days of the gift or loan being received or the expenditure being incurred).

If expenditure is incurred, during the last 7 business days before an election day, the expenditure must be disclosed within 24 hours.

All financial controllers of associated entities must also lodge an election summary return within 15 weeks after the election, regardless of whether they incurred any electoral expenditure. This return must state the total value of all electoral expenditure incurred during the relevant disclosure period.

Refer to local government <u>Fact sheet 18 - Real-time disclosure of electoral</u> <u>expenditure</u> for more information about disclosure due dates.

#### **Disclosure Period**

The disclosure period for an associated entity begins on the earlier of 1) the day the entity first incurs electoral expenditure for the election or 2) the day the capped expenditure period for the election begins. The disclosure period ends 30 days after election day.

#### **Electoral Expenditure**

Electoral expenditure includes the following, if incurred for a campaign purpose:

- costs of designing, producing, printing, broadcasting, or publishing any kind of material for an election including (but not limited to):
  - advertisements broadcast at a cinema, on radio or television or on the internet
  - o direct marketing through the post office or email
  - flyers, billboards, brochures, signs, or how-to-vote cards

- distribution costs for election material such as the cost of postage, couriers, or sending SMS messages
- costs of opinion polling or research
- fees for contracted services related to an activity mentioned above (e.g., payments for experts or consultants, the provision of data, etc.)

Expenditure is incurred for a campaign purpose if it is incurred to promote or oppose a candidate, group of candidates or political party, or to otherwise influence voting, in an election.

Refer to <u>Local government fact sheet 12 – Definition of electoral expenditure</u> for more information on electoral expenditure.

#### Financial controller

The financial controller of an associated entity of a registered political party, a candidate or a group of candidates for an election means:

- if the entity is a corporation, including a corporation that is the trustee of a trust, the secretary of the corporation
- if the entity is the trustee of a trust but not a corporation, the trustee
- otherwise the person responsible for keeping the financial records of the entity.

#### Gifts

The transfer of money, property or a service given without receiving something of equal or adequate value in return. Gifts can include money or services provided by friends, family, or other persons or businesses which have a personal relationship with the recipient.

A non-monetary gift (or gift-in-kind) is a gift of any goods or services other than money.

A gift can be:

- monetary or non-monetary
- services provided at no or below cost
- electoral expenditure gifted to an election participant
- uncharged interest on a loan
- any part of a fundraising contribution that exceeds \$200

A gift does not include:

- an amount transferred from an individual's own funds (e.g., from a personal bank account) to the individual's own dedicated campaign bank account
- an amount contributed from an account an individual holds jointly with their spouse to the individual's own dedicated campaign bank account
- volunteer labour (e.g. a family member handing out flyers on election day)
- the incidental use of a volunteer's vehicle or equipment
- a fundraising contribution of \$200 or less
- membership fees paid to a political party
- property transferred under a will
- a gift made in a private capacity that is for the personal use of an individual, unless the gift is later used for an electoral purpose.

Refer to local government Fact sheet 10 – Definition of gifts and loans, Fact sheet 20 – Real-time disclosure of gifts and loans for candidates and Fact sheet 25 – Realtime disclosure of gifts and loans by agents of groups of candidates for more information.

#### Loans

A loan is any of the following provided by a person or entity, other than a financial institution or by use or a credit card:

- an advance of money
- provision of credit or other form of financial accommodation
- payment of an amount for, on behalf of, or at the request of an entity, if there is an express or implied obligation to repay the amount
- another transaction that is, in effect, a loan of money.

Loans received from financial institutions do not need to be disclosed.

Further information about key terms and definitions can also be found in the <u>Local</u> <u>Government Electoral Act 2011</u> and the <u>Local Government Electoral Regulation</u> <u>2023</u>.

## 3. Accessing the Self Service Portal

A person who needs to lodge returns as the financial controller of an associated entity will first need to access the Self Service Portal (SSP).

Please use the following instructions to register an account.

Note: if you already have an SSP account, you can skip to part 4 of this user guide.

To access EDS and lodge returns, you first need to set up your profile in ECQ's SSP.

 Visit the ECQ's website at <u>www.ecq.qld.gov.au</u> and select the Self Service Portal link at the top of the page.

Or access the SSP directly at selfserv.elections.qld.gov.au.

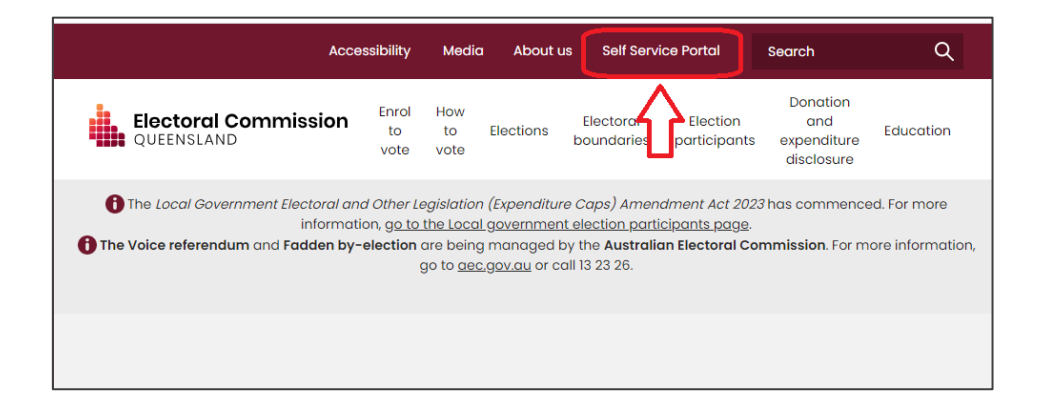

2. Choose Login or Register.

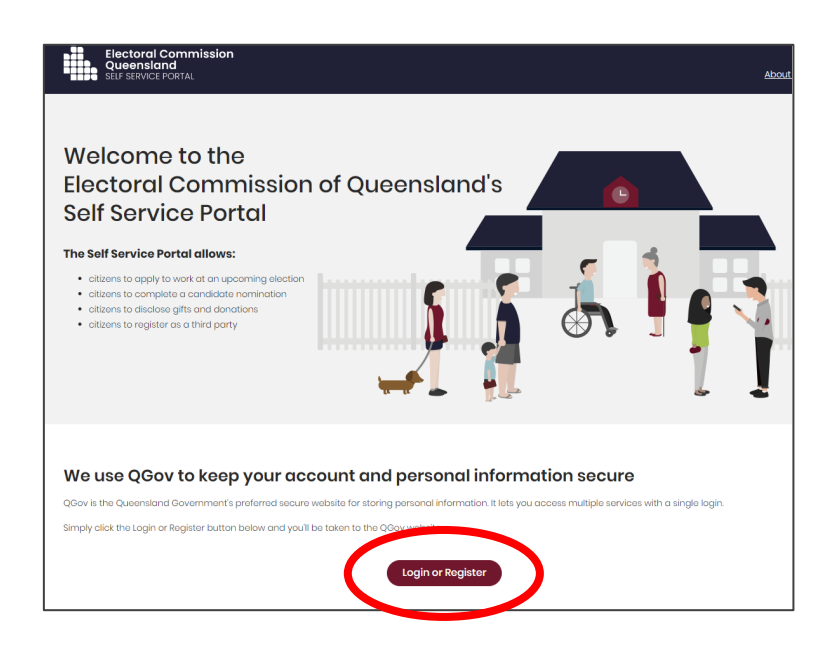

If you already have a QGov account, you can log in and skip to step 6.
 Otherwise select **Register**.

| Logi      | n or regis       | ter            |                  |    |
|-----------|------------------|----------------|------------------|----|
| Please I  | ogin or register | using one of t | he options below | v. |
| G         | Google           |                | Microsoft        |    |
|           |                  | or             |                  |    |
|           | Login with C     | Gov            |                  |    |
| * Usernai | me               |                |                  |    |
| Youre     | email address    |                |                  |    |
| * Passwo  | rd               |                |                  |    |
| Log       | ; in F           | legister       |                  |    |
| Forgot y  | our password?    | Manage yo      | ur QGov login    |    |

4. Enter your email as username, create a password and agree to the terms and conditions before choosing **Continue**.

| Crea       | te your QGov account                                                                          |
|------------|-----------------------------------------------------------------------------------------------|
| Your QC    | Gov account is a key to your QGov identity.                                                   |
| * Choose   | your username                                                                                 |
| firstna    | me.surname@test.com                                                                           |
| • Create a | a password                                                                                    |
| Password   | must be at least 10 characters, and consist of at least 3 of the following: upper case, lower |
| case, num  | eric, special characters                                                                      |
| •••••      | •••••                                                                                         |
| * Confirm  | your password                                                                                 |
| •••••      | ••••                                                                                          |
| Mobile     | phone                                                                                         |
| 04000      | 00000                                                                                         |
| • 🗹 I agre | e to the <u>Terms and conditions</u> .                                                        |
| Cor        | tinue Cancel                                                                                  |

5. Retrieve your **confirmation code** from your email and enter it here.

If you didn't receive a confirmation code, please contact Shared Services Queensland on 13 74 68.

| Finalise regi                                                                                                    | stration |  |  |  |
|----------------------------------------------------------------------------------------------------|----------|--|--|--|
| A confirmation code has been sent to your email account. Please enter this code below to create your QGov account. |          |  |  |  |
| * Confirmation code<br>EntrCode                                                                                    |          |  |  |  |
| Continue                                                                                                    | Cancel   |  |  |  |

 You will be directed to the log in screen. Enter your new username and password and select Log in.

After logging in, choose **Continue** to be redirected to SSP.

7. The first page to appear in SSP will be the **Identity** page. Enter your information into all mandatory fields then select **Search the Roll**.

| Identity                                         |                                                                                                    |
|--------------------------------------------------|----------------------------------------------------------------------------------------------------|
| Are you on the Qld electoral roll?               | Yes     Yes     No     A number of services that ECQ delivers are only available to individuals who are enrolled to vote in Queensland.     For exemple, to apply for a postal vote or to nominate as a condidate in an election you must be enrolled to vote     at a Queensland address. These services will not be available to you until ECQ can confirm that you satisfy these     critaria. |
|                                                  | You are required to fill out surname or given names.                                                                                                    |
| * Sumame:                                        | katebi                                                                                                    |
|                                                  | If you are enrolled to vote, enter your sumame exactly as it appears on the electoral roll.                                                                                                    |
| * Given Names:                                   | aric                                                                                                    |
|                                                  | If you are enrolled to vote, enter your given names exactly as they appear on the electoral roll.                                                                                                    |
| * Date of Birth:                                 | 09/05//086                                                                                                    |
|                                                  | Vou will need to enter your date of birth to confirm that you are on the Queensland electorial roll or, if you are not<br>yet enrolled but interested in working at an election. If you are only registering so that you can lodge financial<br>disclosure returns you are not required to provide your date of birth.                                                                            |
| Are you enrolled as a silent elector?            | Vcs 💿 No                                                                                                    |
| Address Details (as recorded on the electoral ro | a)                                                                                                    |
| Google Address Search:                           | Enter your address                                                                                                    |
|                                                  |                                                                                                    |
| * Locality:                                      | algostor                                                                                                    |
|                                                  | Enter your locality, town, suburb or city exactly as it appears on the electoral roll.                                                                                                    |
|                                                  | ir you are registered on the electoral roll without a street name, then leave the value blank.                                                                                                    |
| * Street Name:                                   | marpra 🗸 🗸                                                                                                    |
|                                                  | e.g. if your onrolled address is '200 Mary Street' enter 'Mary' only. Do not enter the number and do not enter<br>'Street'.                                                                                                    |
|                                                  | <ul> <li>If you don't have a street address, please leave this field blank.</li> <li>If you are enrolled at a street address, you must enter the street name.</li> </ul>                                                                                                    |
|                                                  | ,                                                                                                    |
|                                                  |                                                                                                    |

Did you get an error message? Here are some possibilities to check:

- Do not enter the street suffix in the Street Name field (no St, Ave, Ln, etc).
- If you receive the error message 'No entry was found on the Queensland electoral roll matching these details,' please double check that everything has been entered correctly.
- If you continue to receive that error, visit the Australian Electoral Commission's website at <u>check.aec.gov.au</u> to ensure your enrolment details are up to date. You can create your SSP profile using old details, and once the AEC has updated their roll, the ECQ will be automatically notified.
- If you are not on the Queensland electoral roll (maybe you are under 18 or enrolled in another state), please select No for the question Are you on the Qld electoral roll.

8. Enter your contact details and choose Next.

If your address has been verified against the electoral roll, your address will be prefilled and so not able to be edited. If you need to change these details, please visit the AEC at <u>aec.gov.au</u>.

| ▲ Home > Register                                          |                                                                                                    |
|------------------------------------------------------------|----------------------------------------------------------------------------------------------------|
| Contact Details                                            |                                                                                                    |
| * QNumber.                                                 | Q12768324                                                                                                    |
| * Personal Email Address:                                  | 87crosby@lgmail.com                                                                                                    |
|                                                            | ECQ may need to send notifications to this amail address in cortain circumstances. If you need to change this<br>email address you can do so with QGov, using the option to manage your QGov login. |
| * Primary Phone Preference:                                |                                                                                                    |
|                                                            | In the unlikely event that ECQ may need to contact you by phone, please indicate whether you would prefer to t<br>contacted on a mobile or home phone number.                                       |
| Home Phone Number:                                         |                                                                                                    |
|                                                            |                                                                                                    |
| Mobile Phone Number:                                       |                                                                                                    |
| Mobile Phone Number:                                       |                                                                                                    |
| Mobile Phone Number:                                       | 143 GRAFTON ST, WARWICK, QLD 4370                                                                                                    |
| Mobile Phone Number:<br>Enrolled Address<br>Postal Address | 143 GRAFTON ST, WARWICK, QLD 4370                                                                                                    |
| Mobile Phone Number:<br>Enrolled Address<br>Postal Address | 143 GRAFTON ST, WARWICK, QLD 4370<br>Same as annolled address                                                                                                    |

9. On the Financial Disclosure Legislation page, choose Yes to the second question 'Are you required to lodge financial disclosure returns on behalf of an organisation?'

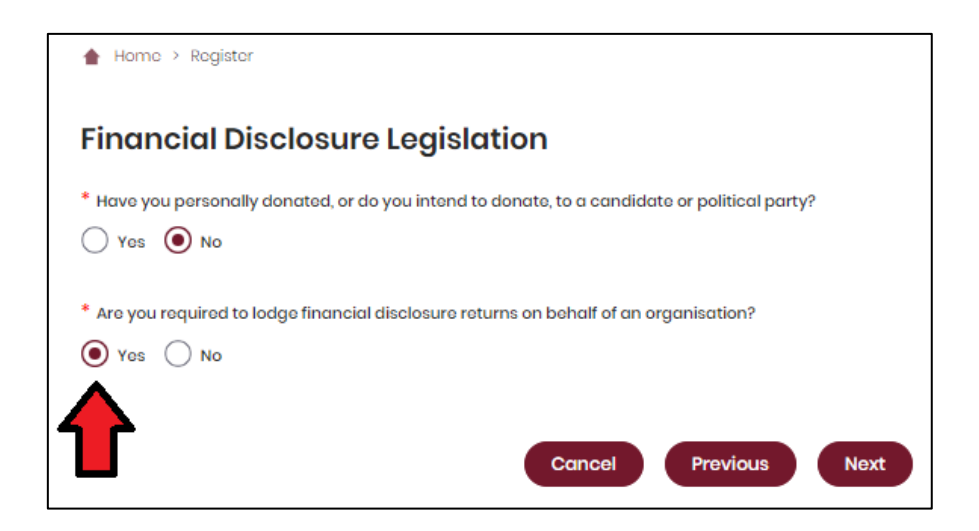

- **Note**: If you are also required to lodge returns as an individual donor or third party, select **Yes** for the first question as well.
- If you answer **Yes** to the first question, you will be asked to enter your occupation and industry.
- 10. If asked for verification, tick the box stating 'I'm not a robot.' If you are a robot, please close the browser.
- 11. You will be asked to supply the details of the associated entity that you represent. Agree to the privacy policy and terms of use and select the tick box indicating your understanding of the <u>Prohibited Donors Scheme</u>.

|  | Home > Disclosure > Represented Organisations > Add New Organisation                                                                             |
|--|----------------------------------------------------------------------------------------------------|
|  | Add New Organisation                                                                                                    |
|  | I agree to the privacy policy and terms of use. Learn more.                                                                                      |
|  | I understand that the giving or receiving of political donations from prohibited donors, either directly or indirectly, is unlawful. Learn more. |

12. If your associated entity has an ACN or ABN, please choose **Yes** and validate the relevant number.

| Add New Organisation                                                                                                    |  |  |  |  |
|----------------------------------------------------------------------------------------------------|--|--|--|--|
| * I agree to the privacy policy and terms of use. Learn more.                                                                                      |  |  |  |  |
| * I understand that the giving or receiving of political donations from prohibited donors, either directly or indirectly, is unlawful. Learn more. |  |  |  |  |
| * Does your organisation have an ACN or an ABN?                                                                                                    |  |  |  |  |
| ACN / ABN: 12345678901 Validate                                                                                                    |  |  |  |  |

13. Choose the type of organisation you are representing and complete the required fields.

| Typo of Organisation:                             | Corporation or Company Unincorporated Association Trust or Foundation Other                                           |
|---------------------------------------------------|----------------------------------------------------------------------------------------------------|
| ACN:                                              |                                                                                                    |
| ABN:                                              |                                                                                                    |
| * Organisation Name:                              | We support Tilly                                                                                                    |
| What is your position title in this organisation: | Director                                                                                                    |
| Financial Disclosure Category:                    | Donor or third party incurring expanditure for political activity     Publishor     Associated Entity     Broadcaster |

14. After completing all required fields, choose **Save** to add the organisation to your SSP profile.

| Do you want notifications rei     Yos | lating to this organisation sent to an email address | that is different to your personal email address?<br>Add additional director |
|---------------------------------------|------------------------------------------------------|------------------------------------------------------------------------------|
| Name                                  | Address                                              | Action                                                                       |
| No matching records found             |                                                      |                                                                              |
|                                       |                                                      |                                                                              |
|                                       | s                                                    | ive                                                                          |

15. You can view and edit the organisations you represent in SSP at any time by opening the **Disclosure** dropdown menu at the top right of the screen then choosing **Represented Organisations.** 

| Electoral Commission<br>Queensland<br>SELF SERVICE FORTAL |                               | <u>My.Profile</u>   Log.out                                                          | About us   |
|-----------------------------------------------------------|-------------------------------|--------------------------------------------------------------------------------------|------------|
| Enrolment                                                 | Elections Work at an Election | on Candidates and Groups                                                             | Disclosure |
| Home > Disclosure > Represented Organisations             | -                             | Personal Disclosure Details<br>Represented Organisations<br>Lodge Disclosure Returns |            |
| Jane s Flowers                                            |                               | Register an individual mira Part                                                     | у          |
| Type of Organisation: Unincorporated Association          |                               | Register an Organisation Third F<br>Expenditure Caps                                 | Party      |
| Financial Disclosure Category: Third Party                |                               |                                                                                      |            |

New organisations can be added by choosing the **Add New** button at the top right. To edit an existing organisation's details, choose the **Edit** button opposite the organisation's name or select the organisation's name to see the full details and choose **Edit** at the bottom of the screen.

| ▲ Home > Disclosure > Represented Organis | ations                     |         |
|-------------------------------------------|----------------------------|---------|
|                                           |                            | Add New |
| Jane's Flowers                            |                            | Edit    |
| Type of Organisation:                     | Unincorporated Association |         |
| Financial Disclosure Category:            | Third Party                |         |
| What is your position title in this       | Chairman                   |         |

16. You can now lodge returns in EDS by opening the **Disclosure** dropdown menu in the top right then choosing **Lodge Disclosure Returns**.

| Electoral Commission<br>Queensland<br>SELF SERVICE PORTAL         | My Profile   Log.out About us                                                            |  |  |  |  |
|-------------------------------------------------------------------|------------------------------------------------------------------------------------------|--|--|--|--|
| Enrolment Elections Work at an Elec                               | tion Candidates and Groups Disclosure                                                    |  |  |  |  |
| Home > Disclosure > Represented Organisations                     | Personal Disclosure Details<br>Represented Organisations                                 |  |  |  |  |
| Jane's Flowers                                                    | <ul> <li>Lodge Disclosure Returns</li> <li>Register an Individual Third Party</li> </ul> |  |  |  |  |
| Type of Organisation: Unincorporated Association Expenditure Caps |                                                                                          |  |  |  |  |
| Financial Disclosure Category: Third Party                        |                                                                                          |  |  |  |  |

# 4. Logging into EDS

Once you have registered in SSP (see <u>section 3</u>), you can log into EDS at any time by using the following instructions.

1. You can access EDS directly at <u>disclosures.ecq.qld.gov.au</u>.

Choose the Login/Register link in the top right-hand corner.

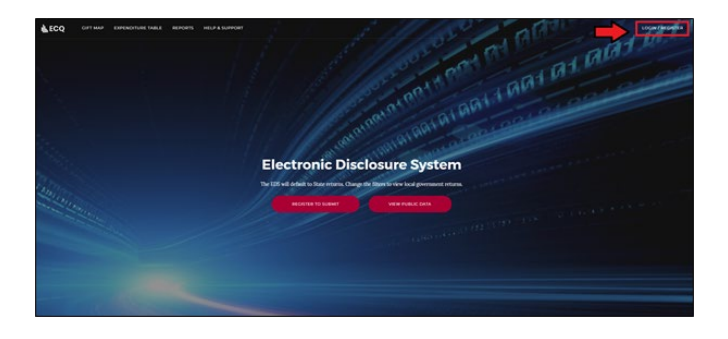

You will login using the same QGov username (email address) and password that you use for SSP.

2. The first time you access EDS, you will be asked to consent to share your details with the ECQ. Choose **Continue**.

| QLD Digital Identi                                                                                                    | <b>id</b> Government<br>ty login           |                       |                          |                                         |  |  |  |  |
|----------------------------------------------------------------------------------------------------|--------------------------------------------|-----------------------|--------------------------|-----------------------------------------|--|--|--|--|
| Consent to sha                                                                                                    | are your details                           |                       |                          |                                         |  |  |  |  |
| To continue to use the                                                                                                    | Electoral Commission of Qld - Electronic I | isclosure System (EDS | ) service we need your o | consent to share the following details. |  |  |  |  |
| Personal details                                                                                                    |                                            |                       |                          |                                         |  |  |  |  |
| Email address                                                                                                    | 3august@lgmail.com                         |                       |                          |                                         |  |  |  |  |
| I consent to sharing these details:<br>(Analysis) with Electorial Commission of Oid - Electoric Disclosure System (EDS) service<br>Read on Jammar Markadon and State and Commission of Oid - Electoric Disclosure System (EDS) service |                                            |                       |                          |                                         |  |  |  |  |
| By giving consent you                                                                                                    | agree to our Terms of use and Privacy sta  | ement.                |                          |                                         |  |  |  |  |
| Cancel                                                                                                    | Continue                                   |                       |                          |                                         |  |  |  |  |

 You can also access EDS by logging into SSP and opening the Disclosures dropdown menu in the upper righthand corner. Choose Lodge Disclosure Returns and you will be automatically directed to EDS.

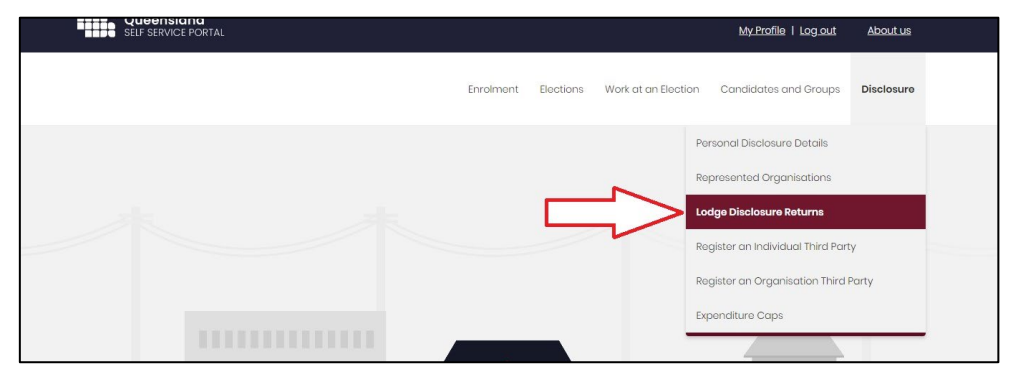

# 5. Gifts, loans and periodic returns

Financial controllers of associated entities of candidates and groups of candidates must disclose all gifts and loans of \$500 or more received during their disclosure period. Returns for gifts and loans must be lodged by the disclosure due date.

Financial controllers of associated entities of registered political parties must continue to comply with all requirements under the *Electoral Act 1992* and the Electoral Regulation 2013 to lodge returns for gifts and loans received during a calendar-based reporting period (1 January to 30 June, or 1 July to 31 December, of each year).

Financial controllers of all associated entities are also required to lodge a periodic return for the associated entity not more than 8 weeks after the end of each reporting period.

Please refer to the <u>EDS User Guide for Associated Entities – State</u> for instructions on how to lodge periodic returns in EDS and how associated entities of registered political parties should disclose gifts and loans.

Instructions for the disclosure of gifts and loans by associated entities of candidates and groups of candidates are below.

### 5.1 Disclosing a gift received in EDS

Financial controllers of associated entities of candidates and groups of candidates that receive gifts of \$500 or more (cumulative) must lodge returns in EDS by the disclosure due date.

Note: refer to the <u>Glossary</u> for key terms and definitions.

When you are logged into EDS, you will see the below screen. To begin lodging a return, choose the maroon **Lodge return** button in the upper right corner.

| Returns ~<br>My Submissions<br>My Mentions<br>Periodic Returns                      | Recipient Sul<br>View or amend lodged ro<br>MY RECIPIENT SUBMI | bmi<br>eturns | issions<br>, lodge another return.<br>45 MY DONOR SUBMIS | SSIONS | MY LOAN SUBMISSIO                                                 | NS | MY EXPENDITU                      | RE SUBMISSION                | s                                                  |        | $\rightarrow$                                         | 4                | Lodge return           |
|-------------------------------------------------------------------------------------|----------------------------------------------------------------|---------------|----------------------------------------------------------|--------|-------------------------------------------------------------------|----|-----------------------------------|------------------------------|----------------------------------------------------|--------|-------------------------------------------------------|------------------|------------------------|
| Lodge return<br>My Pending<br>Submissions<br>My Pending<br>Mentions<br>Drafts       | Search<br>Donor type: all<br>From<br>Electoral committee: all  | v<br>M        | Recipient type: all                                      | Q<br>• | Complete Status: all<br>Late Status: all<br>Election periods: all | ×  | Revision Status<br>Gov Level: all | all •<br>•<br>Calendar Based | Status: all<br>Min amount<br>Reporting Period: all | ×<br>Y | True Source: all<br>Max amount<br>Political Donation: | all ¥            | Apply<br>Clear filters |
| Reports<br>I Gift Map<br>Expenditure<br>Table<br>Historical Data<br>1 Help Centre V | Status ¢<br>Show 25 v Ap                                       | Da            | te Gift Made ¢                                           |        | Туре Ф                                                            |    | Donor ¢                           | Receiv                       | rer ¢                                              | Amoun  | it ¢                                                  | Is Political? \$ | Actions                |

1. Under Type of Obligation, select Local Government.

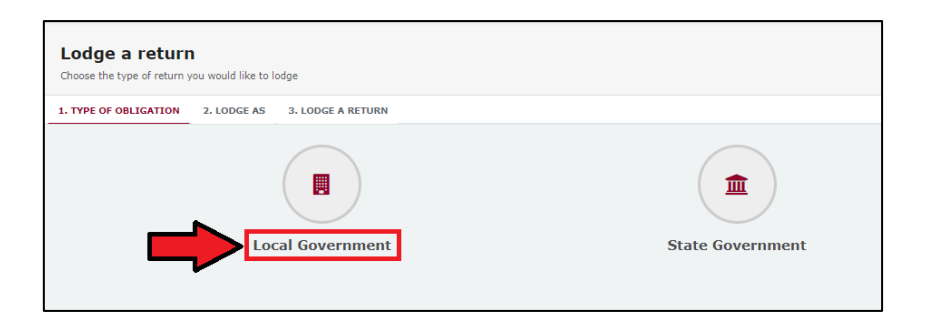

2. Select **Associated Entity** on the Lodge As screen.

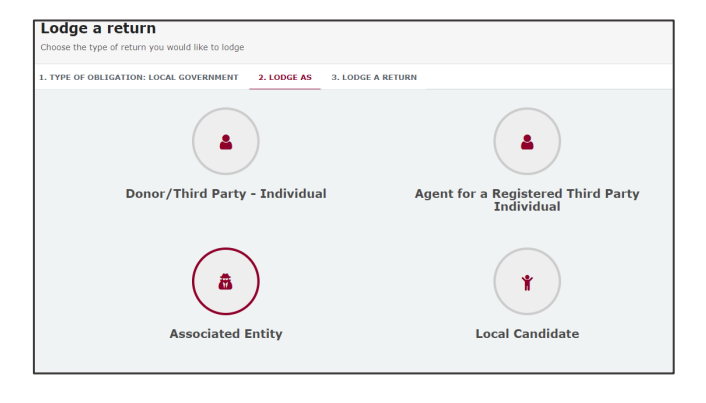

 Choose the Lodge button under Associated Entity: Reporting a gift (donation) received.

| 1. TYPE OF OBLIGATION: LOCAL GOVERNMENT 2. LODGE AS: ASSOCI | ATED ENTITY 3. LODGE A RETURN        |
|-------------------------------------------------------------|--------------------------------------|
| 8                                                           | 8                                    |
| Associated Entity                                           | Associated Entity                    |
| Reporting electoral expenditure incurred                    | Reporting a gift (donation) received |
| Lodge<br>Learn more                                         | Lodge<br>Learn more                  |

4. The details of your associated entity will be pre-filled. Select gift type using the **I am reporting** dropdown menu (e.g., a gift).

| Associated entity<br>Reporting a gift received<br>Local                                                              |                                         |
|----------------------------------------------------------------------------------------------------|-----------------------------------------|
| Associated entity details                                                                                            |                                         |
| Financial Controller* INARI JAYNES                                                                                   | Associated Entity =<br>We support Tilly |
| I am reporting a gift  a gift a gift a gift. a gift- a gift- a gift- a fundraising contribution another type of gift |                                         |

| I am reporting | a gift | * | + received from -             |
|----------------|--------|---|-------------------------------|
|                |        |   | an Individual                 |
|                |        |   | a Corporation                 |
|                |        |   | an Unincorporated Association |
|                |        |   | a Trust Fund or Foundation    |
|                |        |   | Another type of Entity        |

 Choose donor type from the + received
 from dropdown menu (e.g., an Individual or a Corporation). 6. Enter all mandatory gift reporting information, such as name and address of the entity giving the gift, description of gift received, amount and date made.

| Reporting a Gift received from a corporation                                                         |                                           |             |           |
|----------------------------------------------------------------------------------------------------|-------------------------------------------|-------------|-----------|
| Name * 🕢                                                                                             |                                           |             |           |
| Fake corporation                                                                                     | 5                                         |             |           |
| Street* 🚱                                                                                            | Suburb*                                   | State*      | Postcode* |
| 1 Fake St                                                                                            | Faketown                                  | QLD 🗸       | 4000      |
| Gift Particulars                                                                                     |                                           |             |           |
| Description of Gift Received *                                                                       | Amount* 🛛                                 | Date made * |           |
| How to vote card printing                                                                            | 550                                       | 12/02/2020  |           |
| · · · · · · · · · · · · · · · · · · ·                                                                |                                           |             |           |
| Type of business conducted by corporation*                                                           |                                           |             |           |
| Town Planning                                                                                        |                                           |             |           |
| Names and residential or business addresses of the directors or members of the executive             | committee of the corporation*             |             |           |
|                                                                                                    |                                           |             |           |
| Committee member / Director O                                                                        |                                           |             |           |
| Name*                                                                                                | Address*                                  |             |           |
| Tony Townplanner                                                                                     | 1 Fake St, Faketown QLD 400               |             |           |
|                                                                                                    |                                           |             |           |
|                                                                                                    |                                           |             |           |
| + Member                                                                                             |                                           |             |           |
|                                                                                                    |                                           |             |           |
| Does the Corporation have an interest in a local government matter that is greater than that of othe | er persons in the local government area?* |             |           |
| Yes  No                                                                                              |                                           |             |           |
| Dees the corporation have a holding company?* Ves  No                                                |                                           |             |           |
| Is this Corporation the <u>source</u> of the Gift? <sup>#</sup>                                      |                                           |             |           |
| Yes No                                                                                               |                                           |             |           |
|                                                                                                    |                                           |             |           |
|                                                                                                    |                                           |             |           |
| I am reporting + received from -                                                                     |                                           |             |           |

- Depending on the person or entity who gave the gift, you may be required to enter additional information. <u>Fact sheet 11 – Relevant details of gifts and</u> <u>loans</u> has further information about what may be required.
- Additional gifts can be disclosed by selecting options from I am reporting and + received from and repeating the steps above.
- 7. When finished, choose **Submit**. If you want to complete this return later, you can choose 'Save Draft' at any time. Previously saved drafts can be found under Drafts in the side menu.

| Save Draft | Submit |
|------------|--------|
|------------|--------|

8. Select **Submit** again to confirm the information in the return is correct.

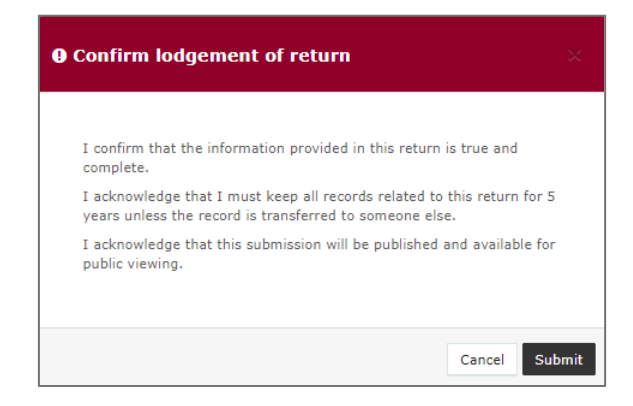

 The gift received will display on the Recipient Submissions page under the My Recipient Submissions tab. The return will also display on the public Gift Map and Reports pages.

**Note:** The gift received Status will display as NCR (no corresponding return) to signify that a corresponding return from the donor is not required.

| Recipient Su             | <b>bm</b><br>returns | issions<br>, lodge another return. |      |                       |   |                          |     |                       |   |                         | ¥  |         |
|--------------------------|----------------------|------------------------------------|------|-----------------------|---|--------------------------|-----|-----------------------|---|-------------------------|----|---------|
| MY RECIPIENT SUBM        | ISSIO                | NS MY DONOR SUBMIS                 | SION | MY LOAN SUBMISSIONS   |   | MY EXPENDITURE SUBMISSIO | DN  | S                     |   |                         |    |         |
| Search                   |                      |                                    | ۹    | Complete Status: all  | ٠ | Revision Status: all     | r   | Status: all           | × | True Source: all        |    |         |
| Donor type: all          | ٣                    | Recipient type: all                | ٣    | Late Status: all      | ٣ | Gov Level: all           | r   | Min amount            |   | Max amount              |    |         |
| From                     | 8                    | то                                 |      | Election periods: all |   | * Calendar Bas           | sec | Reporting Period: all | Ŧ | Political Donation: all |    |         |
| Electoral committee: all | ٣                    |                                    |      |                       |   |                          |     |                       |   |                         |    |         |
| Status \$                | Da                   | te Gift Made \$                    | Т    | уре \$                |   | Donor \$                 |     | Receiver \$           |   | Amount \$               | Is | Politie |
| NCR                      | 14-<br>Βγ Ι          | 08-2023<br>NARI JAYNES             | 0    | ift                   |   | Barbie Johnson           |     | We support Tilly      |   | \$750.00                | -  |         |

### 5.2 Disclosing a loan received in EDS

Financial controllers of associated entities of candidates and groups of candidates that receive loans of \$500 or more are required to disclose the details of the loan in a return by the disclosure due date.

Note: refer to the <u>Glossary</u> for key terms and definitions.

To lodge a return for loans received in EDS, please use the following instructions. When you are logged into EDS, you will see the below screen. To begin lodging a return, choose the maroon **Lodge return** button in the upper right corner.

| Returns ~                 | Recipient Su             | bm      | issions                 |       |                       |    |                |                |                  |           | $\neg$              |                  |               |         |
|---------------------------|--------------------------|---------|-------------------------|-------|-----------------------|----|----------------|----------------|------------------|-----------|---------------------|------------------|---------------|---------|
| My Mentions               | View or amend lodged r   | returns | , lodge another return. |       |                       |    |                |                |                  |           | $\neg$              | -                | Lodge return  |         |
| Periodic Returns          | MY RECIPIENT SUBM        | ISSIO   | NS MY DONOR SUBMIS      | SIONS | MY LOAN SUBMISSIO     | NS | MY EXPENDITL   | RE SUBMISSION  | IS               |           |                     |                  |               |         |
| Lodge return              | Search                   |         |                         | ٩     | Complete Status: all  |    | Revision Statu | s: all 🔹       | Status: all      | *         | True Source: all    |                  | Apply         |         |
| My Pending<br>Submissions | Donor type: all          |         | Recipient type: all     | *     | Late Status: all      |    | Gov Level: all | ÷              | Min amount       |           | Max amount          |                  | Clear filters |         |
| My Pending<br>Mentions    | From                     |         | То                      | #     | Election periods: all |    | Ŧ              | Calendar Base  | d Reporting Peri | od: all 🔹 | Political Donation: | all T            |               |         |
| Drafts                    | Electoral committee: all | Ŧ       |                         |       |                       |    |                |                |                  |           |                     |                  |               |         |
| Reports                   |                          |         |                         |       |                       |    |                |                |                  |           |                     |                  |               |         |
| Gift Map                  | Status \$                | Da      | te Gift Made \$         |       | Type \$               |    | Donor \$       | Receiv         | ver \$           | Amour     | nt ¢                | Is Political? \$ |               | Actions |
| Expenditure<br>Table      | Show 25 V A              | pply    |                         |       |                       |    | showing        | 0.0 of 0 items |                  |           |                     |                  |               | < 1 >   |
| Historical Data           |                          |         |                         |       |                       |    |                |                |                  |           |                     |                  |               |         |
| Help Centre               |                          |         |                         |       |                       |    |                |                |                  |           |                     |                  |               |         |

1. Under Type of Obligation, select Local Government.

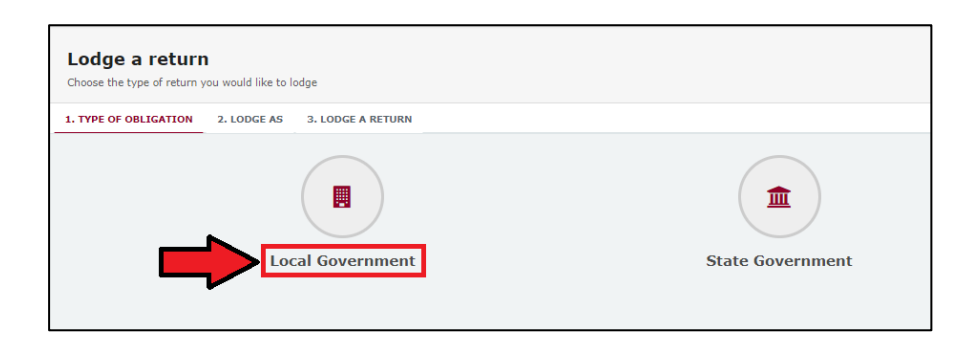

2. Select **Associated Entity** on the Lodge As screen.

| Lodge a return                                        |                                                  |
|-------------------------------------------------------|--------------------------------------------------|
| Choose the type of return you would like to lodge     |                                                  |
| 1. TYPE OF OBLIGATION: LOCAL GOVERNMENT 2. LODGE AS 3 | 3. LODGE A RETURN                                |
| 4                                                     | 4                                                |
| Donor/Third Party - Individual                        | Agent for a Registered Third Party<br>Individual |
| Associated Entity                                     | <b>Y</b><br>Local Candidate                      |

3. Choose the Lodge button under Associated Entity: Reporting a loan received.

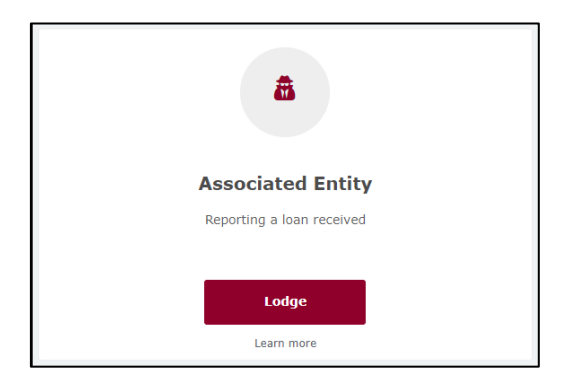

4. Select the type of entity that provided the loan from the **+ received from** dropdown menu.

| Associated e<br>Reporting a loan receive | ntity<br><sup>d</sup>                                                                                                    |                                      |
|------------------------------------------|----------------------------------------------------------------------------------------------------|--------------------------------------|
| Associated entity deta                   | ils                                                                                                    |                                      |
| Financial Controller* INARI JAYNES       |                                                                                                    | Associated Entity * We support Tilly |
| I am reporting a loan                    | received from an Individual a Corporation an Unincorporated Association a Trust Fund or Foundation a Registered Industrial Organisation Another type of Entity |                                      |

5. Enter all requested loan reporting information, such as name and address of the entity giving the loan, terms and conditions of loan, amount and date loan received, date loan due and date paid back (if applicable).

| Reporting a Loan received from a corporation                                                          |                                        |     |                      |                  |                  |                 |
|----------------------------------------------------------------------------------------------------|----------------------------------------|-----|----------------------|------------------|------------------|-----------------|
| Name 1 😡                                                                                              |                                        |     |                      |                  |                  |                 |
| Corporation A                                                                                         | 0                                      |     |                      |                  |                  |                 |
| Street: 0                                                                                             | Suburb*                                |     | tate"                | Postcode*        |                  |                 |
| 123 Test St                                                                                           | Brisbane                               |     | qui 🗸 🗸              | 4000             |                  |                 |
| Loan Particulars                                                                                      |                                        |     |                      |                  |                  |                 |
| Terms & conditions* (                                                                                 | Amount* O                              | 0   | Date loan received * | Date paid back 🛛 | Date loan duer 😡 |                 |
| \$700 loan to candidate for 3 months at 2.5% interest with monthly repayments                         |                                        | 700 | 22/01/2020           | 22/04/2020       | 22/04/2020       |                 |
|                                                                                                    | Market rate charged** @                |     |                      |                  |                  |                 |
|                                                                                                    | Nex      No                            |     |                      |                  |                  |                 |
| Type of business conducted by corporation-                                                            |                                        |     |                      |                  |                  |                 |
| Retail of furniture and homeware                                                                      |                                        |     |                      |                  |                  |                 |
|                                                                                                    |                                        |     |                      |                  |                  |                 |
| Names and residential or business addresses of the directors or members of the executive co           | mmittee of the corporation"            |     |                      |                  |                  |                 |
| Committee member / Director 🛛                                                                         |                                        |     |                      |                  |                  |                 |
| Namer                                                                                                 | Address*                               |     |                      |                  |                  |                 |
| Roger Fumibure                                                                                        | 1 Falos St. Falostovm 4000             |     |                      |                  |                  |                 |
|                                                                                                    |                                        |     |                      |                  |                  |                 |
|                                                                                                    |                                        |     |                      |                  |                  |                 |
| th Manufact                                                                                           |                                        |     |                      |                  |                  |                 |
|                                                                                                    |                                        |     |                      |                  |                  |                 |
| Does the Corporation have an interest in a local government matter that is greater than that of other | sersons in the local government area?+ |     |                      |                  |                  |                 |
| 🔾 Yes 🔘 No                                                                                            |                                        |     |                      |                  |                  |                 |
| Does the corporation have a holding company?*                                                         |                                        |     |                      |                  |                  |                 |
|                                                                                                    |                                        |     |                      |                  |                  |                 |
| Ves No                                                                                                |                                        |     |                      |                  |                  |                 |
|                                                                                                    |                                        |     |                      |                  |                  |                 |
|                                                                                                    |                                        |     |                      |                  |                  |                 |
|                                                                                                    |                                        |     |                      |                  | Cu               | rrent Total \$7 |
|                                                                                                    |                                        |     |                      |                  |                  |                 |
| 1 am reporting a roan + received from                                                                 |                                        |     |                      |                  |                  |                 |

- Depending on the type of entity selected in step 5, you may also be asked additional questions about the corporation, individual, etc. who provided the loan. <u>Fact sheet 11 – Relevant details of gifts and loans</u> has further information about what may be required.
- 7. When finished, choose **Submit**. If you want to complete this return later, you can choose 'Save Draft' at any time. Previously saved drafts can be found under Drafts in the side menu.

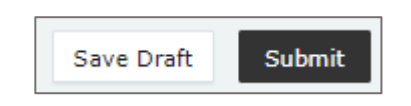

8. Select **Submit** to confirm the information in the return is correct.

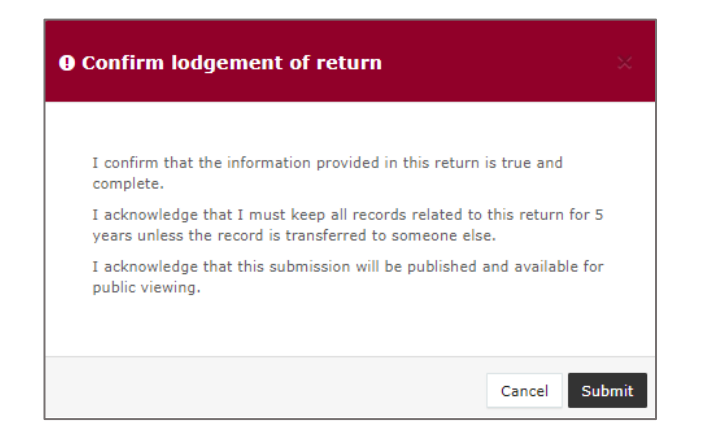

 The loan received will display on the Recipient Submissions page under the My Loan Submissions tab. The return will also display on the public Reports page.
 Note: Loan received status will display as NCR standing for 'no corresponding return.' This means a corresponding return from the loan provider is not required.

| Loan Submi       | <b>issions</b><br>d returns, lodge another return. |         |                      |       |                      |         |                         |        |                  | ż        | Lodge re | turn      |
|------------------|----------------------------------------------------|---------|----------------------|-------|----------------------|---------|-------------------------|--------|------------------|----------|----------|-----------|
| MY RECIPIENT SUB | MISSIONS MY DONOR SU                               | BMISSIO | NS MY LOAN SUBMIS    | SIONS | MY EXPENDITURE       | SUBMIS  | SIONS                   |        |                  |          |          |           |
| Search           |                                                    | ۹       | Complete Status: all | Ŧ     | Revision Status: all | ٣       | Status: all             | ¥      | True Source: all | ٣        | Appl     | ly        |
|                  |                                                    |         | Donor type: all      | ٣     | Recipient type: all  | ٣       | Late Status: all        | ٣      | Gov Level: all   | ٣        | Clear fi | lters     |
| Min amount       | Max amount                                         |         | From                 |       | То                   |         | Election periods: all   |        | ٠                |          |          |           |
|                  |                                                    |         |                      |       |                      |         | Calendar Based Reportin | g Peri | od: all 🔹        |          |          |           |
| Status \$        | Date Received \$                                   |         | Type \$              |       | Provider \$          |         | Receiver \$             |        |                  | Amount   | ¢        | Actions   |
| NCR              | 22-01-2020<br>By COSTINE ACHA                      |         | Loan                 |       | Corporation A        |         | COSTINE AC              | на     |                  | \$700.00 |          | Actions - |
| Show 25 🗸 🗸      | Apply                                              |         |                      |       | showing 1-1 of 3     | L items |                         |        |                  |          |          | < 1 >     |

### 6. Disclosing electoral expenditure in EDS

Financial controllers of associated entities that incur electoral expenditure of \$500 or more for a local government election are required to disclose the details of the expenditure in a return.

Items of electoral expenditure can be disclosed individually (see <u>Section 6.1</u>) or by using a bulk upload spreadsheet (see <u>Section 6.2</u>). The bulk upload spreadsheet is recommended when disclosing many expenditure items in one transaction.

When you are logged into EDS, you will see the below screen. To begin lodging a return, choose the maroon **Lodge return** button in the upper right corner.

| Returns ~<br>My Submissions<br>My Mentions | Recipient Su             | <b>bm</b><br>etums | issions<br>, lodge another return. | STON | NY I GAN CUBATCSTONG |   | MY EVBENDIT    | IDE CHDMTCCT     |     | e                                   |       |                                   | × .              | Lodge return  |     |
|--------------------------------------------|--------------------------|--------------------|------------------------------------|------|----------------------|---|----------------|------------------|-----|-------------------------------------|-------|-----------------------------------|------------------|---------------|-----|
| Lodge return<br>My Pending                 | Search                   |                    |                                    | ٩    | Complete Status: all | • | Revision Statu | s: all           |     | Status: all                         | Ŧ     | True Source: all                  | •                | Apply         |     |
| Submissions<br>My Pending<br>Mentions      | Donor type: all          | •                  | Recipient type: all                | •    | Late Status: all     | • | Gov Level: all | Calendar Bas     | sed | Min amount<br>Reporting Period: all | Ŧ     | Max amount Political Donation: al |                  | Clear filters |     |
| Drafts<br>Reports                          | Electoral committee: all | ٠                  |                                    |      |                      |   |                |                  |     |                                     |       |                                   |                  |               |     |
| Gift Map<br>Expenditure<br>Table           | Status \$                | Da                 | te Gift Made ¢                     |      | Туре ≎               |   | Donor \$       | Reo              | elv | rer \$                              | Amoun | t \$                              | Is Political? \$ | Actio         | ons |
| Historical Data<br>Help Centre 🔗           |                          |                    |                                    |      |                      |   |                | 9 0 0 0 0 0 Kemp |     |                                     |       |                                   |                  |               |     |

### 6.1 Disclosing electoral expenditure

To lodge a return for individual items of electoral expenditure, please use the following instructions.

1. Under Type of Obligation, select Local Government.

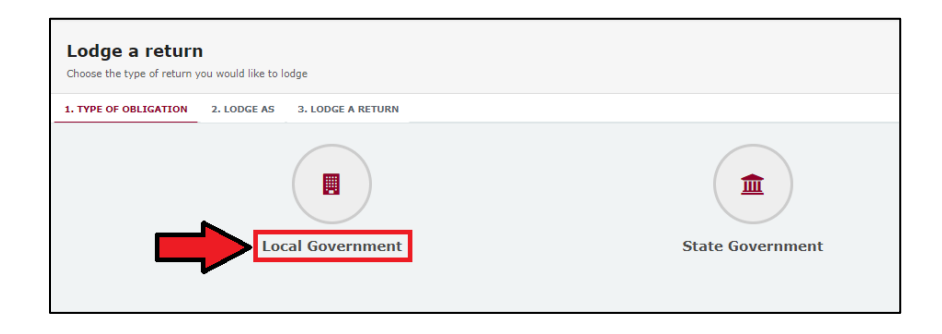

2. Select **Associated Entity** on the Lodge As screen.

| Lodge a return                                                   |                                                  |
|------------------------------------------------------------------|--------------------------------------------------|
| Choose the type of return you would like to lodge                |                                                  |
| 1. TYPE OF OBLIGATION: LOCAL GOVERNMENT 2. LODGE AS 3. LODGE A R | ETURN                                            |
|                                                                  | 4                                                |
| Donor/Third Party - Individual                                   | Agent for a Registered Third Party<br>Individual |
| Associated Entity                                                | <b>Y</b><br>Local Candidate                      |

3. Choose the **Lodge** button under Associated Entity: Reporting electoral expenditure incurred.

| S. LODGE A RETURN                    |
|--------------------------------------|
| <b>a</b>                             |
| Associated Entity                    |
| Reporting a gift (donation) received |
| Lodge<br>Learn more                  |
|                                      |

4. In the **+ Add new item** dropdown menu, choose **Electoral expenditure**.

| Associated Entity                        |                     |
|------------------------------------------|---------------------|
| Reporting electoral expenditure incurred |                     |
| Local                                    |                     |
|                                          |                     |
| Associated entity details                |                     |
| Financial Controller*                    | Associated Entity " |
| INARI JAYNES                             | We support Tilly    |
|                                          |                     |
|                                          |                     |
| + Add new item -                         |                     |
| Electoral expenditure                    |                     |
|                                          |                     |

5. Enter all mandatory electoral expenditure information, such as supplier name and address, description of goods or services, purpose of expenditure, amount and date.

Additional electoral expenditure items can be disclosed by selecting **+ add new item** and repeating the steps above.

| Electoral expenditure             |     |                    |          |                                     |        |                                    |             | ~ 0                |
|-----------------------------------|-----|--------------------|----------|-------------------------------------|--------|------------------------------------|-------------|--------------------|
| Supplier name* 🚱                  |     |                    |          |                                     |        |                                    |             |                    |
| Printers R Us                     |     |                    |          |                                     |        |                                    |             |                    |
| Street"                           |     |                    | Suburb*  | State*                              |        | Postcode*                          |             |                    |
| 1 Supplier St                     |     |                    | Brisbane | QLD                                 | ~      | 4000                               |             |                    |
| Expenditure Particulars           |     |                    |          |                                     |        |                                    |             |                    |
| Description of goods or services* |     |                    |          | Purpose of the expenditure* 🚱       |        |                                    |             |                    |
| Printing of 10,000 × A5 flyers    |     |                    |          | <br>To promote my candidacy and pol | licies | as part of a council-wide mail out |             | h                  |
| Amount* 😧                         |     | Date of expenditur | e* 😧     |                                     |        |                                    |             |                    |
| 20                                | 000 | 20/02/2020         |          |                                     |        |                                    |             |                    |
|                                   |     |                    |          |                                     |        |                                    |             |                    |
|                                   |     |                    |          |                                     |        |                                    |             |                    |
|                                   |     |                    |          |                                     |        |                                    | Current Tot | al <b>\$2000.0</b> |
| + Add new item -                  |     |                    |          |                                     |        |                                    | Save Dr     | aft Submit         |

6. When finished, choose **Submit**. If you want to complete this return later, you can choose 'Save Draft' at any time. Previously saved drafts can be found under Drafts in the side menu.

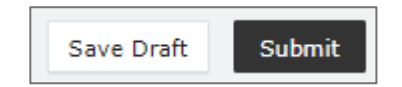

7. Select **Submit** again to confirm the information in the return is correct.

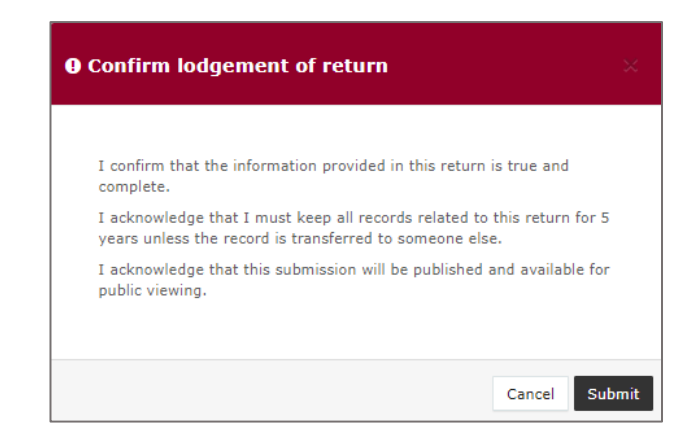

 The electoral expenditure will display on the Recipient Submissions page under the My Expenditure Submissions tab, as well as on the public Expenditure Table and Reports pages.

| MY RECIPIENT S   | SUBMISSIONS MY DONOR SUB | MISSIONS                 | MY LOAN SUBMISSIONS  | ŀ | MY EXPENDITURE SUBMIS | SION  | 5           |     |                  |     |             |                     |
|------------------|--------------------------|--------------------------|----------------------|---|-----------------------|-------|-------------|-----|------------------|-----|-------------|---------------------|
| Search           |                          | ٩                        | Complete Status: all |   | Revision Status: all  | Ŧ     | Status: all | Ŧ   | Participant: all | Ŧ   | Apply       |                     |
| Late Status: all | • Min amount             |                          | Max amount           |   | From                  |       | То          | Ê   |                  |     | Clear filte | rs                  |
| Status \$        | Submitted \$             | Date Exp                 | enditure Incurred \$ |   | Parti                 | cipar | nt ¢        | Inc | urred by \$      | An  | iount \$    | Actions             |
| ЕХР              | 14-08-2023               | 14-08-202<br>By INARI JA | 23<br>VYNES          |   | Asso                  | iated | Entity      | We  | support Tilly    | \$7 | 50.00       | Actions -           |
| Show 25          | - Apply                  |                          |                      |   | showing 1-1 of 1 ite  | ms    |             |     |                  |     |             | $\langle 1 \rangle$ |

Electoral expenditure **Status** will display as EXP (expenditure) to signify that electoral expenditure has been disclosed.

### 6.2 Disclosing electoral expenditure using a bulk upload spreadsheet

To lodge a return for multiple items of electoral expenditure using a bulk upload spreadsheet, please use the following instructions.

1. Under Type of Obligation, select Local Government.

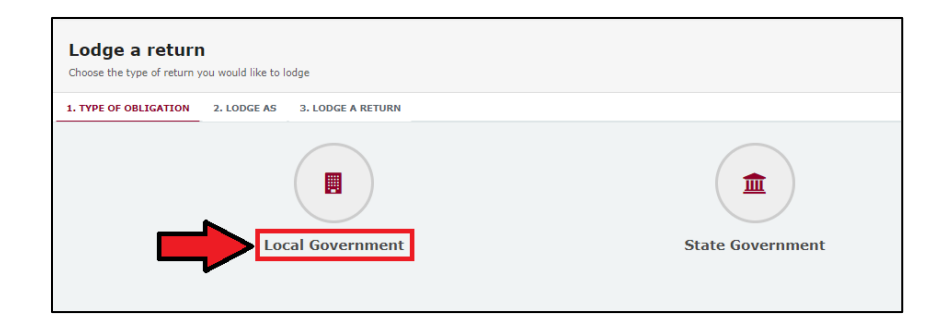

2. Select **Associated Entity** on the Lodge As screen.

| Lodge a return                                      |                                    |
|-----------------------------------------------------|------------------------------------|
| Choose the type of retain you would like to lodge   |                                    |
| 1. TYPE OF OBLIGATION: LOCAL GOVERNMENT 2. LODGE AS | 3. LODGE A RETURN                  |
| 4                                                   | 4                                  |
| Donor/Third Party - Individual                      | Agent for a Registered Third Party |
|                                                     | Individual                         |
| â                                                   | *                                  |
| Associated Entity                                   | Local Candidate                    |
|                                                     |                                    |

3. Choose the **Lodge** button under Associated Entity: Reporting electoral expenditure incurred.

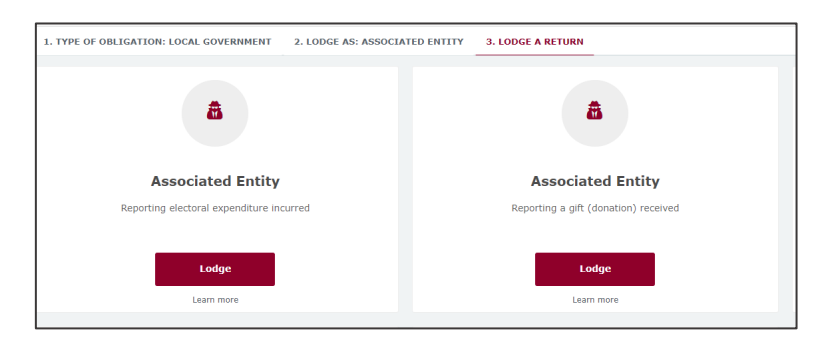

 To enter multiple expenditure items at once choose the +Bulk Upload dropdown menu in the upper righthand corner then select Download template.

| Associated Entity<br>Reporting electoral expenditure incurred |                                         | + Bulk upload •<br>Download template |
|---------------------------------------------------------------|-----------------------------------------|--------------------------------------|
| Associated entity details                                     |                                         | Upload template                      |
| Financial Controller* INARI JAYNES                            | Associated Entity *<br>We support Tilly | ~                                    |

5. Once downloaded, open the Excel file.

#### Note:

• Google Chrome downloads generally appear in the lower left of the page.

Realtime Associat....xlsx

- Internet Explorer downloads generally appear in a pop-up box.
- Apple Safari downloads are available in the download icon in the lower right of the screen.
- 6. When you have the excel file open, be sure to **Enable Editing** then enter mandatory fields, such as supplier name and address, description of goods or services, purpose of expenditure, amount and date.
  - Be sure to enter data from the top row. Leaving the top rows blank may cause errors when you upload the template to your return.
  - Please do not change, add or remove any of the spreadsheet's headings or columns. The template will not upload properly if these are changed. This includes wording pasted from a different document – it must match the options available from any drop-down lists in the template (e.g. State).
  - Country is only required for overseas addresses.

|               |               | Su       | pplier   |          |             |                     |         |                                     |                                   |  |
|---------------|---------------|----------|----------|----------|-------------|---------------------|---------|-------------------------------------|-----------------------------------|--|
|               |               |          |          |          |             | Date of expenditure | Amount  | Description                         | Purpose                           |  |
| Name          | Street        | Suburb   | State    | Postcode | Country     |                     |         |                                     |                                   |  |
| Printers R Us | 1 Supplier St | Brisbane | QLD      | 4000     |             | 15/02/2020          | 2000.00 | Printing of 10,000 x A5 Flyers      | To promote my candidacy and po    |  |
| Visage Folio  | I Auckland St | Auckland | Overseas | 1010     | New Zealand | 17/02/2020          | 500.00  | Social media promotion              | To boost posts on my Visage Foli  |  |
| Tee Central   | 1 Central St  | Brisbane | QLD      | 4000     |             | 2/02/2020           | 60.00   | Production of 2 x t-shirts promotin | To produce t-shorts worn by volur |  |
|               |               |          |          |          |             |                     |         |                                     |                                   |  |
|               |               |          |          |          |             |                     |         |                                     |                                   |  |
|               |               |          |          |          |             |                     |         |                                     |                                   |  |

7. Save the file to a safe location on your device.

| Γ | l en europius and Testinenning Leurope and Secondarian Lieurope and secondaria | _   |        |
|---|--------------------------------------------------------------------------------|-----|--------|
|   | Local Election 2020 Electoral Expenditure - Candidate Bulk Upload              | ] _ |        |
|   | Excel Workbook (*.xlsx)                                                        | 1   | 🦻 Save |
|   | More options                                                                   |     |        |
|   | New Folder                                                                     |     |        |

 When you're ready to upload the spreadsheet, navigate back to lodge your return and choose +Bulk upload using the dropdown menu. You can then select Upload template.

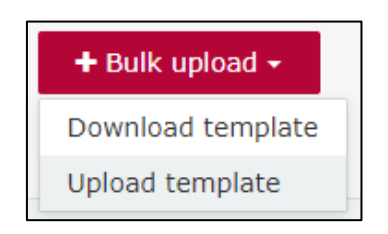

- 9. Select the file to upload and then select Next.
- 10. Select Submit.

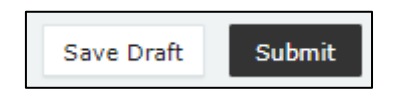

11. Choose **Submit** again to confirm the information provided in the returns is accurate.

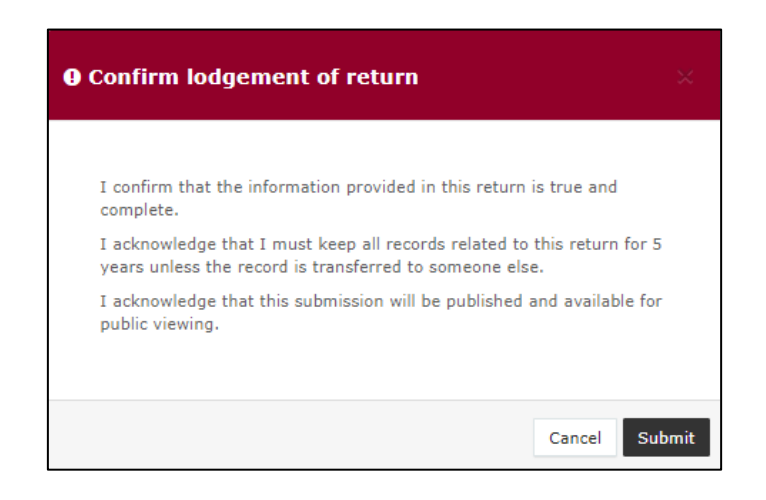

12. The electoral expenditure items will display on the Recipient Submissions page under the My Expenditure Submission tab as well as on the public Expenditure Table and Reports pages.

**Note:** electoral expenditure Status will display as EXP (meaning expenditure) to signify that electoral expenditure has been disclosed.

| Status \$ | Submitted \$ | Date Expenditure Incurred \$  | Participant \$    | Incurred by \$   | Amount ¢ | Actions      |
|-----------|--------------|-------------------------------|-------------------|------------------|----------|--------------|
| ЕХР       | 14-08-2023   | 11-08-2023<br>By INARI JAYNES | Associated Entity | We support Tilly | \$500.00 | Actions +    |
| ЕХР       | 14-08-2023   | 10-08-2023<br>By INARI JAYNES | Associated Entity | We support Tilly | \$850.00 | Actions -    |
| ЕХР       | 14-08-2023   | 14-08-2023<br>By INARI JAYNES | Associated Entity | We support Tilly | \$665.00 | Actions +    |
| ЕХР       | 14-08-2023   | 14-08-2023<br>By INARI JAYNES | Associated Entity | We support Tilly | \$985.00 | Actions +    |
| ЕХР       | 14-08-2023   | 14-08-2023<br>By INARI JAYNES | Associated Entity | We support Tilly | \$750.00 | Actions -    |
| Show 25 🗸 | Apply        | showing 1                     | L-5 of 5 items    |                  |          | < <u>1</u> > |

# 7. Submitting an election summary return

Financial controllers of associated entities are required to lodge an election summary return for the entity within 15 weeks of election day.

Note: refer to the <u>Glossary</u> for key terms and definitions.

In this return, you are required to disclose the total amount of electoral expenditure that the associated entity incurred during the disclosure period for the election.

If you incurred electoral expenditure totalling \$500 or more during your disclosure period, you must lodge a separate return in EDS for each item of expenditure prior to submitting your election summary return. See <u>Section 6</u> for instructions on how to lodge these returns.

When you are logged into EDS, you will see the below screen. To begin lodging your election summary return, choose the maroon 'Lodge return' button in the upper right corner.

| Returns 🗸                 |                          |        |                         |        |                        |   |                      |              |                       |       |                         |                 |               |
|---------------------------|--------------------------|--------|-------------------------|--------|------------------------|---|----------------------|--------------|-----------------------|-------|-------------------------|-----------------|---------------|
| My Submissions            | Recipient Submissions    |        |                         |        |                        |   |                      |              |                       |       | Lodge return            |                 |               |
| My Mentions               | view or amend lodged r   | eturns | , lodge another return. |        |                        |   |                      |              |                       |       |                         | _               |               |
| Periodic Returns          | MY RECIPIENT SUBM        | ISSIO  | S MY DONOR SUBMI        | SSIONS | MY LOAN SUBMISSIONS    |   | MY EXPENDITURE S     | UBMISSION    | s                     |       |                         |                 |               |
| Lodge return              | Search                   |        |                         | Q      | Complete Status: all   |   | Revision Status: all | τ.           | Status: all           |       | True Source: all        |                 | Apply         |
| My Pending<br>Submissions | Donor type: all          |        | Recipient type: all     | ×      | Late Status: all       |   | Gov Level: all       | *            | Min amount            |       | Max amount              |                 | Clear filters |
| My Pending<br>Mentions    | From                     | 6      | το                      | 6      | Election periods: all  |   | * Ca                 | lendar Based | Reporting Period: all | ×     | Political Donation: all | ×               |               |
| Drafts                    | Electoral committee: all |        |                         |        |                        |   |                      |              |                       |       |                         |                 |               |
| Reports                   |                          |        |                         |        |                        |   |                      |              |                       |       |                         |                 |               |
| Gift Map                  | Status \$                | Da     | te Gift Made \$         |        | Type ≑                 | I | Donor \$             | Receiv       | er \$                 | Amoun | t‡ I                    | s Political? \$ | Actions       |
| Expenditure<br>Table      | Show 25 V Apply          |        |                         |        | showing 0-0 of 0 items |   |                      |              |                       | < 1 > |                         |                 | K 1 5         |
| Historical Data           |                          |        |                         |        |                        |   |                      |              |                       |       |                         |                 |               |
| ) Help Centre 🗸           |                          |        |                         |        |                        |   |                      |              |                       |       |                         |                 |               |

1. Under Type of Obligation, select Local Government.

| Lodge a return<br>Choose the type of return you would like to lodge |                |                  |  |  |  |  |  |  |  |
|---------------------------------------------------------------------|----------------|------------------|--|--|--|--|--|--|--|
| 1. TYPE OF OBLIGATION 2. LODGE AS 3. LODGE A RETURN                 |                |                  |  |  |  |  |  |  |  |
|                                                                     | cal Government | State Government |  |  |  |  |  |  |  |

2. Select Associated Entity on the Lodge As screen.

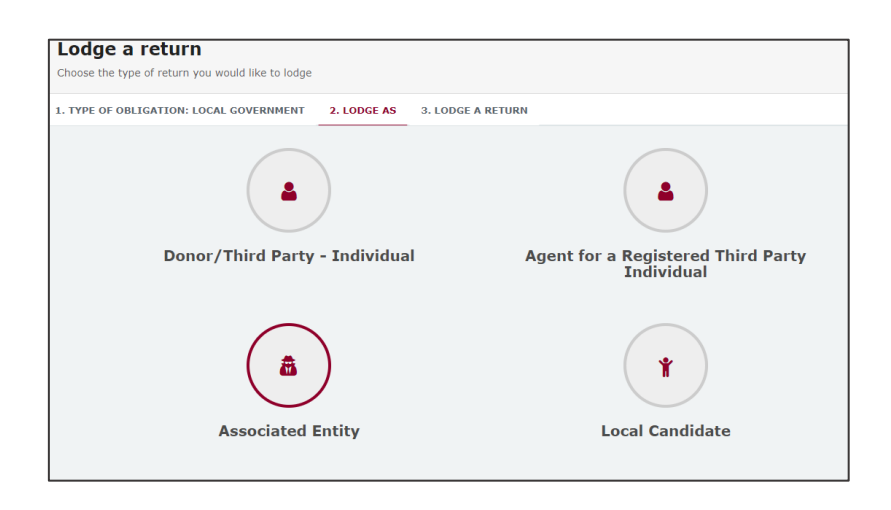

3. Choose the **Lodge** button under Associated Entity: Submitting an election summary return.

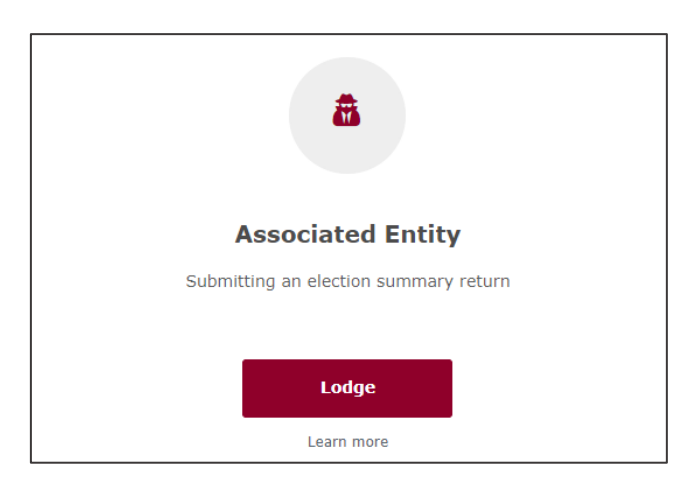

4. Select the correct local government election from the **Disclosure period** dropdown box. The dates for the return period commencement and conclusion will automatically fill.

| Associated entity                     |   |                         |                     |               |
|---------------------------------------|---|-------------------------|---------------------|---------------|
| Submitting an election summary return |   |                         |                     |               |
| Local                                 |   |                         |                     |               |
| Associated entity details             |   |                         |                     |               |
| Financial Controller*                 |   |                         | Associated Entity * |               |
| INARI JAYNES                          |   |                         | We support Tilly    |               |
|                                       |   |                         |                     |               |
| Disclosure period                     |   |                         |                     |               |
| Disclosure period *                   |   | Return period commences |                     | Return period |
| Please select                         | ~ |                         |                     |               |
|                                       |   |                         |                     |               |
|                                       |   |                         |                     |               |

5. The Return Summary is a summary of all electoral expenditure disclosed.

The **Amount** and **Expenditures Reported** fields will display the total amount and number of any items of electoral expenditure that you have already reported in EDS using the instructions in <u>Section 6</u>.

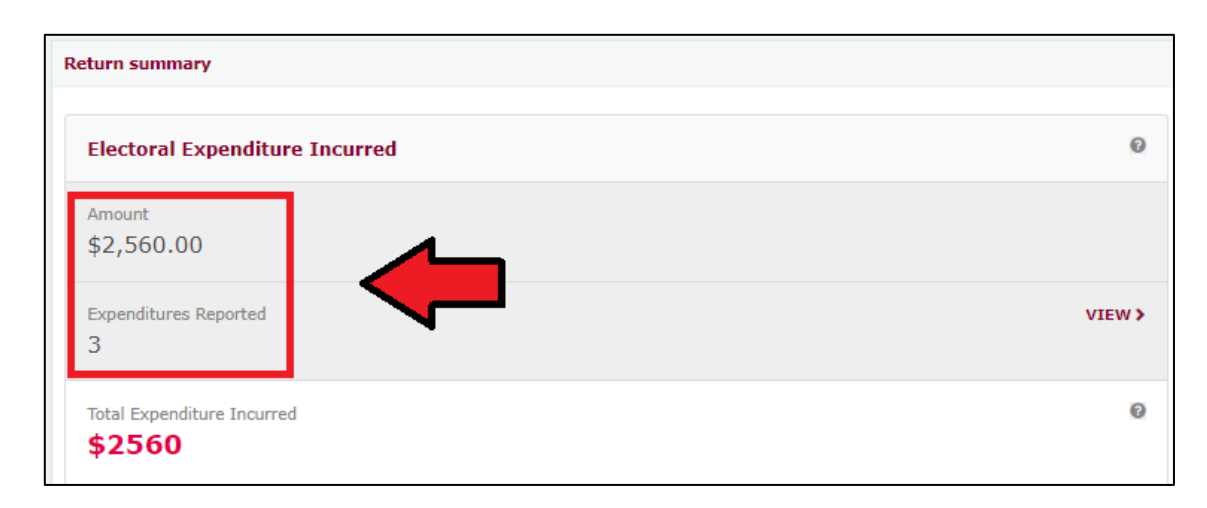

You can review expenditure already reported in the EDS by choosing View.

The **Total Expenditure Incurred** field should reflect the total amount of electoral expenditure incurred by the associated entity during the disclosure period.

| Return summary                 |        |
|--------------------------------|--------|
| Electoral Expenditure Incurred | Q      |
| Amount<br>\$2,560.00           |        |
| Expenditures Reported<br>3     | VIEW > |
| Total Expenditure Incurred     | Ø      |

This field is not editable as all items of electoral expenditure should already have been reported using the instructions in <u>Section 6</u>.

6. Under the Bank Statement section, select Upload Files to upload the bank statement for your candidate, group of candidates or registered political party's dedicated campaign bank account. Multiple files can be uploaded by holding down your Ctrl button or by selecting Upload Files for each file.

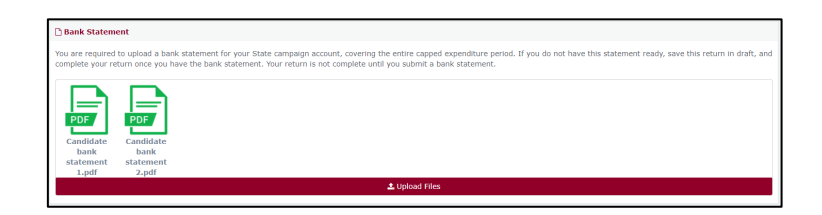

 A draft of your election summary return can be saved at any time by choosing the Save Draft button at the bottom of the page. You can access your draft returns by selecting Drafts from the left-hand menu.

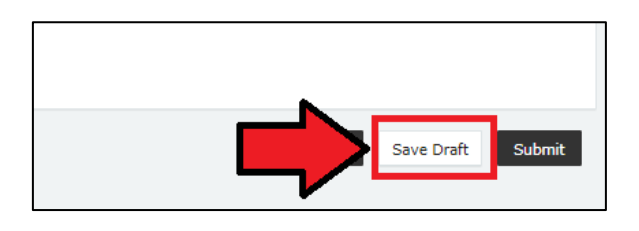

8. Select **Submit** to send your return to ECQ.

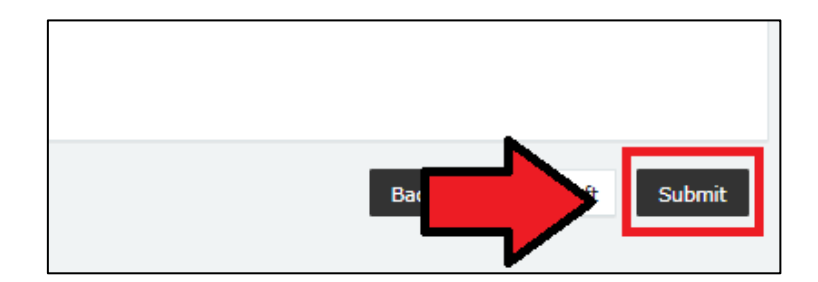

9. Review the message in the **Confirm lodgement of return** box and then select **Submit**.

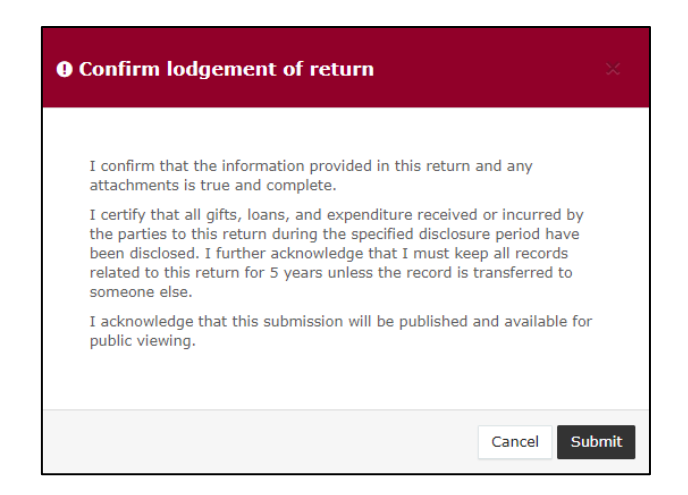

10. Once submitted, the election summary return will display under the Periodic Returns menu and on the public Reports page.

| i      | ECQ                                        |                                                                                                |              |                       |                |              |                                      |       |                      |              |                            |                               |   |            | Associated Bob<br>123.456.78.90 |
|--------|--------------------------------------------|------------------------------------------------------------------------------------------------|--------------|-----------------------|----------------|--------------|--------------------------------------|-------|----------------------|--------------|----------------------------|-------------------------------|---|------------|---------------------------------|
| •      | Returns v<br>My Submissions<br>My Mentions | Periodic Returns Summary View or amend lodged periodic returns, lodge another periodic return. |              |                       |                |              |                                      |       |                      |              |                            |                               | ÷ | Lodge ret  | ım                              |
|        | Periodic Returns                           | SUIMARY                                                                                        |              |                       |                |              |                                      |       |                      |              |                            |                               |   |            |                                 |
|        | Lodge return                               | Search                                                                                         |              |                       | Q              | Complete St  | tatus: all                           | ٠     | Type: all            | ×            | Late Status: all           | • From                        |   | Apply      |                                 |
|        | Submissions                                | То                                                                                             | e            | Audit Status: All     | Ŧ              | Gov Level: a | all                                  | ×     | Min amount           |              | Max amount                 |                               |   | Clear filt | ers                             |
|        | My Pending<br>Mentions                     |                                                                                                |              | Election periods: all |                |              | * Calendar Base                      | ed Re | eporting Period: all | v            | Participant: all           | *                             |   |            |                                 |
|        | Drafts                                     |                                                                                                |              |                       |                |              |                                      |       |                      |              |                            |                               |   |            |                                 |
| -      | Reports                                    | Status \$                                                                                      | Type \$      |                       | Participant \$ | \$           | For \$                               |       | Date Due \$          | Submitted \$ | Reporting Period \$        |                               |   | Amount ¢   | Actions                         |
| ш<br>– | Gift Map                                   | REC                                                                                            | Election Sun | imary Return          | Associated En  | tity         | Association One<br>By Associated Bob |       | 21-02-2020           | 03/01/2020   | 28/03/2020 - 2020 Local Go | vernment Quadrennial Election |   | \$2,000.00 | Actions +                       |
| =      | Expenditure<br>Table                       | REC O                                                                                          | Transitional | Return                | Associated En  | itity        | Association One                      |       | 14-07-2019           | 03/01/2020   | 1/05/2019 - 30/06/2019 -   | Transitional Reporting Period |   | \$2,350.00 | Actions -                       |
| э<br>0 | Historical Data<br>Help Centre             | Show 25                                                                                        | * Apply      |                       |                |              | vy ranouscel 800                     |       | showing 1-           | 2 of 2 items |                            |                               |   |            | < 1 >                           |

## 8. Amending a return in EDS

If you have lodged a return in EDS then realised you've made an error or omission, the ECQ can amend the return upon your request.

Existing returns are found under the side menu options:

- My Submissions displays existing gifts, loans and expenditure.
- Periodic Returns displays existing election summary returns.

To request to amend a return in EDS, please use the following instructions. You can access EDS by following logging into SSP as above or by visiting <u>disclosures.ecq.qld.gov.au</u> and choosing login in the upper righthand corner. You will use the same QGov username (email address) and password as you use for SSP.

 Find the return you wish to amend from the My Submissions or My Periodic Returns menu. We will be demonstrating on this gift from Barbie Johnson.

| Status \$ | Date Gift Made 🕈              | Туре \$ | Donor \$       | Receiver \$      | Amount \$ | Is Political? \$ | Actions   |
|-----------|-------------------------------|---------|----------------|------------------|-----------|------------------|-----------|
| NCR       | 14-08-2023<br>By INARI JAYNES | Gift    | Barbie Johnson | We support Tilly | \$750.00  | -                | Actions - |

2. In the Actions column, choose Request to amend from the dropdown menu.

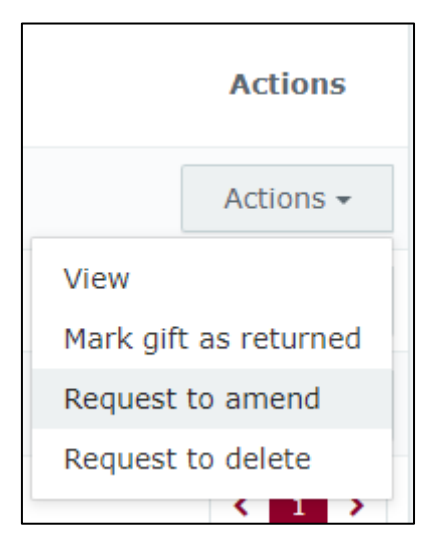

- A box titled Confirm request to amend will pop up requesting a Reason for amending the return (here we have typed 'Entered the wrong date gift was made') and a Description of the change requested (here we have entered 'Please change date from 14/8/23 to 10/8/23'.)
  - Files can be attached to support your request by selecting **Choose Files** and uploading the files from your computer.

Finally choose the **Request to amend** button to submit the request.

| • Confirm request to amend                                                                                                    | ×   |
|----------------------------------------------------------------------------------------------------|-----|
| Once a return has been lodged it can only be amended by the Electoral<br>Commission of Queensland. You can request to amend the submitted return<br>but you are required to provide detailed reason for your request as well as<br>detailed description on what has to be changed so ECQ representatives<br>could make a decision on your request and perform the amendment<br>correctly.<br>Reason |     |
| Entered the wrong date gift was made                                                                                                    | 6   |
| Description                                                                                                    |     |
| Please change date from 14/8/23 to 10/8/23.                                                                                                    | ~   |
| Attachments<br>Choose Files No file chosen<br>Once your request to amend is submitted there will be no option for you to<br>cancel your request - you will have to contact ECQ to reject your request.                                                                                                    | z   |
| Cancel Request to am                                                                                                    | end |

4. Under My Submissions or Periodic Returns Summary page, the return Status will now display as **Pending**, and the return is temporarily removed from the public Gift Map and Reports pages.

Once the amendment has been processed by ECQ, you will receive an email.

| Status \$ | Date Gift Made 🕏              | Туре \$ | Donor \$       | Receiver \$      |
|-----------|-------------------------------|---------|----------------|------------------|
| PENDING   | 14-08-2023<br>By INARI JAYNES | Gift    | Barbie Johnson | We support Tilly |